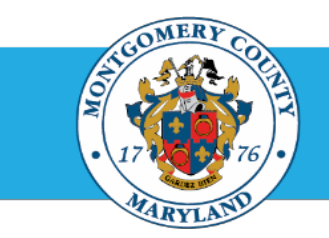

# Office of Human Resources

### Print an Employee's Performance Plan Using the Report Process

| Step-by-Step | Instructions                                                                  |                                                                                                    |
|--------------|-------------------------------------------------------------------------------|----------------------------------------------------------------------------------------------------|
| Step 1       | Open an Internet Browser.                                                     |                                                                                                    |
| Step 2       | Navigate to eportal.montgomerycountymd.gov.                                   |                                                                                                    |
| Step 3       | Sign In to accessMCG.                                                         |                                                                                                    |
| 01           |                                                                               | UNAUTHORIZED ACCESS IS PROHIBITED AND PUNISHABLE BY LAW!<br>Welcome to Montgomery County, Maryland - Single Sign On<br>User Name:<br>Password:<br>Log In<br>Engol Password?<br>My Account<br>Engol Password?<br>My Account<br>Engol Password?<br>My Account |
| Step 4       | Click the Employee Self-Service option.                                       | Employee<br>Self Service<br>Employee Self-Service<br>Employee Self-Service<br>Read More                                                                                                    |
| Step 5       | Click the blue Go to Employee Self- Service button.                           |                                                                                                    |
|              | Your Oracle eBusiness Homepage opens.                                         | Go to Employee Self-Service                                                                                                    |
| Step 7       | Click the MCG HR Manager Access link in the Navigator section.                | Navigator         Personalize           MCE.Compensistion Workbench for Hanagers<br>MCE.H.B.Englevitench.Set Service<br>MCE.H.B.Recivitment.Bater<br>MCC.H.B.Recivitment.Bater<br>MCC.H.R.Manager Access         Pease select a responsibility.             |
| Step 8       | Click the <b>Submit Reports</b> link that now displays in the Reports section | Reports<br>Submit Reports<br>View Reports                                                                                                    |

#### **Print a Direct Report Performance Plan Using the Report Process**

The **Schedule Request: Name** page opens with 'New Request' already selected.

Step 9 Enter MCG WPM into the Program Name field.

 Step 10
 Click Continue.

 NOTE: You may also select Parameter.

- Step 11Enter the desired employee's Last Name into the Employee field.NOTE: You may also enter just the first few characters of the last<br/>name but this may produce more search results.
- Step 12 Press the [Tab] key on your keyboard.

**NOTE:** If more than one name matches your entry, click the 'Quick Select' icon to the left of the desired employee name.

- Step 13 Enter FYXX (Ex. FY14, FY23, FY24, etc.) into the Plan Name field.
- **Step 14** Press the **[Tab]** key on your keyboard. A list of *Plan Names* will display that match the fiscal year entered.
- Step 15 Click the Quick Select icon left of the desired Plan Name.

You're returned to the **Schedule Request: Parameters** page where your selection populates the field.

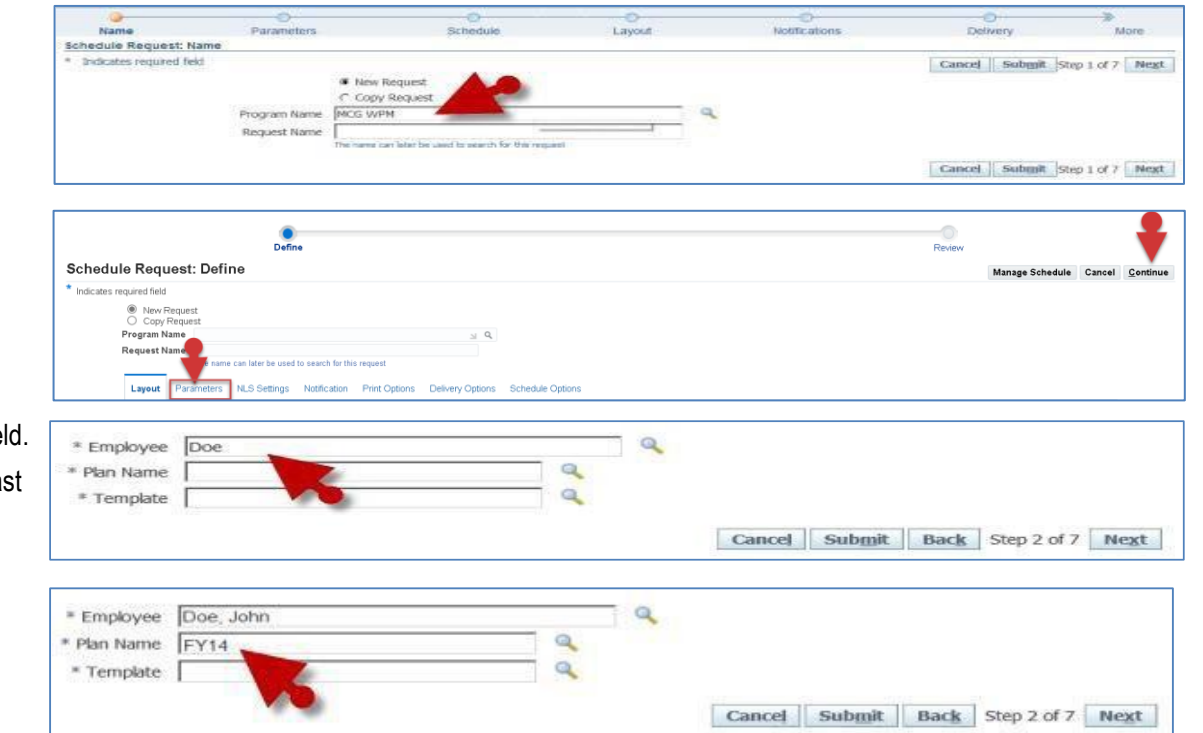

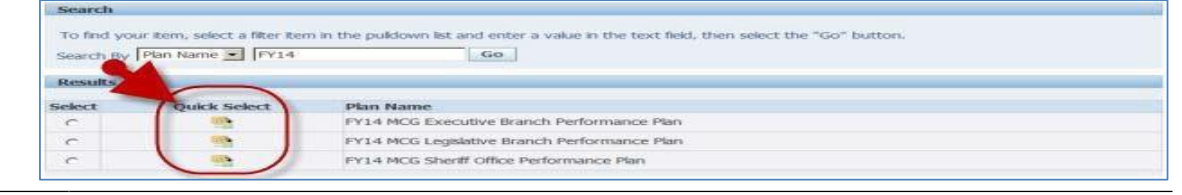

## Print a Direct Report Performance Plan Using the Report Process

| Step 16 | Enter the employee type that applies:<br>MLS, GSS or PSM into the Template field.                                                                                                    | Schedule Repart Unline Schedule Repart Unline * Industriand füh * Industriand füh * |
|---------|----------------------------------------------------------------------------------------------------|----------------------------------------------------------------------------------------------------|
| Step 17 | Press the <b>[Tab]</b> key on your keyboard. This will cause the matching performance plan name to populate the field.                                                                                                    | Program None     Next Section       Sequent None     Next Section       Nax Sections     Personalizer       Nax Sections     Personalizer       * Employee     Recession (Section Party Control Recession)       * Sections     * Employee       * Sections     * Employee       * Sections     * Employee                                                                                                    |
| Step 18 | Click Continue.                                                                                                    | Manage Schedule   Cancel   Continue                                                                                                    |
|         | The Schedule Request: Schedule page opens.                                                                                                    |                                                                                                    |
| Step 19 | Click Submit.                                                                                                    | O         Brit           Schedule Request. Review         Ranage Schedule         Ranage Schedule         Ranage                                                                                                    |
| Step 20 | Record the <b>Request ID</b> number displayed in the confirmation message.                                                                                                    | Imme         Concrete Program Rome       Concrete Program Rome       Report Rome         Report Rome       Report Rome       Report Rome         Langenet Media       Report Rome       Report Rome         Imme       Report Rome       Report Rome         Protocol       Report Rome       Report Rome         Protocol       Report Rome       Report Rome         Report Rome       Report Rome       Report Rome         Report Rome       Report Rome       Report Rome         Report Rome       Report Rome       Report Rome         Report Rome       Report Rome       Report Rome         Report Rome       Report Rome       Report Rome                                                                                                    |
| Step 21 | Click the <b>OK</b> button that displays at right.                                                                                                    | Information Your request for MCG WPM Appraisal Details Report has been scheduled. The Request ID is     OS76627                                                                                                    |
| Step 22 | Click the <b>Output</b> icon at the far right once the Phase column<br>indicates 'Completed'.<br><b>IMPORTANT:</b> If the 'Phase' indicated is not yet<br>'Completed', click the 'Refresh' button periodically<br>as the Phase column does not automatically update | Requests     Search     Submit Request       Requests Summary Table     Search     Submit Request       Refresh     Phase     Status     Scheduled Date       9576627 FY14 - John Doe (MCG WPM Appraisal Details Report)     Phase     Status     Scheduled Date       Provider Statement     Normal     11-Nov-2014 17:44:49     Details     Output                                                                                                    |
| Step 23 | The requested <b>performance plan</b> now displays. It can be printed or saved like any other document.                                                                                                    | <ul> <li>For instructions on alternative methods of printing a direct report performance plan, refer to:</li> <li>'Print a Direct Report Performance Plan Using a Worklist Notification'</li> <li>'Print a Direct Report Performance Plan Using Manager Access'</li> </ul>                                                                                                    |

#### End of Procedure.